## COLLOQUI GENERALI

La prenotazione di un *colloquio generale* può essere effettuata sia da Web, sia dall'App;

## PRENOTAZIONE DA WEB

Dopo aver effettuato l'accesso a ClasseViva, sarà sufficiente accedere alla sezione "*Colloqui*" dal proprio menu principale, icona in alto "*Colloqui generali*": qui l'utente avrà visione di tutte le disponibilità di Colloqui con i vari docenti abbinati alla classe dello studente, divise per giornata. Utilizzare il tasto "*Nuovo appuntamento*" in corrispondenza della giornata di colloquio:

|                                                                           |                    |                                | Indietro | Colloqui settimanali | Colloqui generali |
|---------------------------------------------------------------------------|--------------------|--------------------------------|----------|----------------------|-------------------|
|                                                                           | Colloqui general   | i della classe <mark>2A</mark> |          |                      | Û                 |
| Colloquio generale del <b>10-12-2020</b><br>colloquio generale a distanza | Nuovo appuntamento | Stampa                         |          |                      |                   |
| Appuntamenti                                                              | ①                  |                                |          |                      |                   |

Si aprirà una schermata in cui si potrà inserire un *Contatto* (un numero telefonico, un indirizzo mail o un altro contatto), e scegliere il docente tramite il menu a tendina per visualizzare la disponibilità e l'orario di prenotazione.

Una volta selezionato l'orario di prenotazione, il sistema chiederà conferma di tale prenotazione, e solo dopo aver effettuato click su "**Ok**" la prenotazione sarà andata a buon fine.

| Nuovo appuntamento                   |                           | ×                   |
|--------------------------------------|---------------------------|---------------------|
| Contatto                             |                           |                     |
|                                      | Confermi la prenotazione? |                     |
| Docente                              | ·                         |                     |
| GIORGIA CAVALL                       |                           |                     |
| Disponibilità                        |                           |                     |
| dalle: 10:00 alle: 10:10<br>Prenota! | OK Annulla                | alle: 10:50<br>pta! |
| dalle: 10:50 alle: 11:00<br>Prenota! |                           |                     |

Qualora il docente con cui volesse prenotare il colloquio generale, avesse esaurito la disponibilità, in fase di prenotazione visualizzerà il messaggio "*Esaurita*".

## Svolgimento colloquio

Per prendere parte al colloquio con il docente sarà comunque sufficiente fare click sul tasto "*Partecipa*" in corrispondenza del colloquio prenotato: visionerete un popup con indicato il link della piattaforma esterna inserito dal docente in cui si svolgerà il colloquio.

Attenzione! Se non visualizzate il tasto "Partecipa" i motivi possono essere i seguenti:

1. non si tratta di un colloquio a distanza;

2. non è stata effettuata la prenotazione a quello specifico colloquio;

3. verificati i punti precedenti, <u>il tasto "*partecipa*" sarà visibile SOLO nel giorno di prenotazione,</u> <u>dopo che il docente avrà avviato il colloquio; inoltre, sarà visibile fino a quando non sarà</u> <u>trascorsa la data dell'evento, oppure fino al momento in cui il docente avrà indicato lo stato del</u> <u>colloquio (genitore "*ricevuto*" o "*non ricevuto*").</u>

## PRENOTAZIONE DA APP

Dopo aver scaricato sul proprio dispositivo l'app *ClasseViva Famiglia* ed aver effettuato l'accesso, entrare nella sezione "**Registro**" > "**Colloqui**" > selezionare la voce in alto "*Generali*" > fare click su "*Prenota*" in corrispondenza del docente e del giorno in cui desidera prenotare il colloquio. Come descritto per la parte Web, il sistema permetterà di scegliere l'orario di prenotazione e l'inserimento di un *Contatto* (un numero telefonico, un indirizzo mail o un altro contatto).

Se per il giorno di un colloquio di interesse è presente la voce "*Prenota*", ma il sistema non dà la possibilità di selezionare un orario, significa che non è più possibile prenotarsi per esaurimento posti. L'applicazione vi metterà in evidenza i *colloqui prenotati*; per partecipare al colloquio, sarà necessario selezionare il colloquio prenotato.

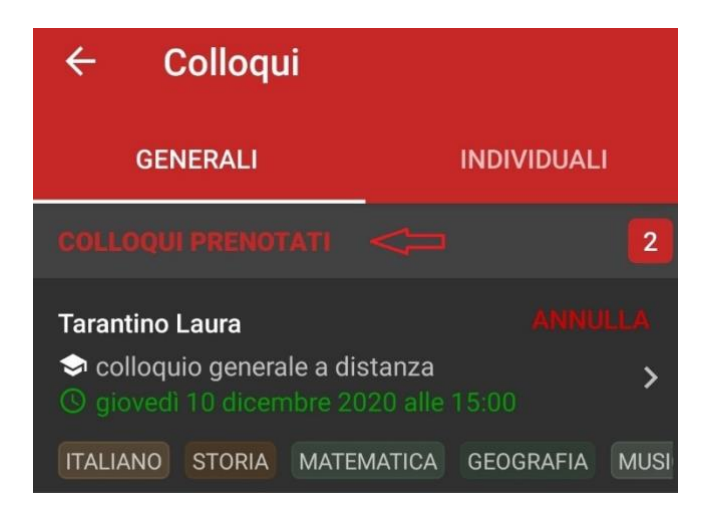

Una volta che il docente avrà avviato la videoconferenza, si potrà accedervi direttamente cliccando sul tasto "*Partecipa al colloquio*" che si troverà nella propria pagina.

Nella versione app il tasto "Partecipa" sarà visibile dalle famiglie solo se:

1. si tratta effettivamente di un colloquio a distanza;

2. il colloquio in questione è stato prenotato e il docente ha già inserito il link della piattaforma esterna in cui si svolgerà il colloquio;

3. verificati i punti precedenti, il tasto "*partecipa*" sarà visibile <u>SOLO nel giorno di prenotazione,</u> dopo che il docente avrà avviato il colloquio; inoltre, sarà visibile fino a quando non sarà trascorsa la data dell'evento, oppure fino al momento in cui il docente avrà indicato lo stato del colloquio (genitore "*ricevuto*" o "*non ricevuto*").